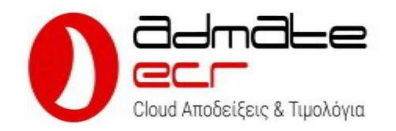

## Ταμειακή μηχανή Admate Ecr Διαδικασία ενεργοποίησης

Η διαδικασία ένταξης ενός νέου πελάτη στην Ταμειακή μηχανή Admate Ecr, είναι μια πολύ εύκολη διαδικασία που στο σύνολο της ολοκληρώνεται μέσα σε 5 λεπτά.

Τι πληροφορίες χρειάζονται από τον πελάτη

- 1. AФM
- 2. Το Email του και δυνατότητα πρόσβασης σε αυτό (Για την επιβεβαίωση του)
- 3. Ονοματεπώνυμο
- 4. Αριθμός κινητού τηλεφώνου
- 5. Κωδικοί ΤΑΧΙS
- 6. Διεύθυνση υποκαταστήματος (Εάν η ταμειακή μηχανή θα λειτουργήσει σε υποκατάστημα)

### Βήμα 1 Λήψη & Εγκατάσταση εφαρμογής (1 Λεπτό)

Πραγματοποιούμε λήψη και εγκατάσταση της εφαρμογής από το Google Play σε οποιαδήποτε συσκευή με λειτουργικό σύστημα Android επιθυμούμε.

Η λήψη της εφαρμογής μπορεί να γίνει είτε κάνοντας αναζήτηση με τον όρο "Admate Ecr" είτε με απ' ευθείας επίσκεψη στην σελίδα λήψης της εφαρμογής Admate Ecr στο Google Play store. Εάν η εφαρμογή δεν είναι ήδη εγκατεστημένη θα εγκατασταθεί.

| 1 Λήψη εφαρμογής                                                                                                    | 2 Εγκατάσταση                                                                                                    | 3 Άνοιγμα                         |
|----------------------------------------------------------------------------------------------------|----------------------------------------------------------------------------------------------------|-----------------------------------|
| ← Q 1                                                                                                    | ← Q I                                                                                                    | 9:05 🔶 🌮 🏠 🖓 🗇 4111 attil 🕿 🚍 89% |
| Admate Ecr                                                                                                    | Admate Ecr 2                                                                                                    | 0 0                               |
|                                                                                                    | Ακύρωση λυσημα                                                                                                    | Admate ECR                        |
|                                                                                                    | Ταμετιακή μηχετιή και Ασγισμικό γλοκτρονικής<br>τιμολόγησης ΜγΕΑΤΑ στο κωητό σας.<br>Επιιχείρηση                                                            |                                   |
| Περιγραφή εφαρμογής →<br>Ταμπακή μαχενή και Λομαμικό ηλεκτρονικής<br>τωκλογεσης ΜεΩΑΤΑ στο κωγτά σας.<br>Επιχείρηση                                                                                          |                                                                                                    |                                   |
| Ασφάλεια δεδομένων<br>Η ασφάλεια σας ξεκινά από την κατανότρη του<br>τρόπου με του οποίο οι προγραμματιστίς<br>συλλέχουν και κανιστικούν το διδομένα σας: Οι<br>πρακτικές αποροήσει και ασφάλισιας δεδομένων | Ασφάλειο δεδομένων<br>Η ασφάλεια σες ξεκινά από την κατανόηση του<br>τρόπου με τον αποίο οι προγραμματιστίς<br>αυλήγουν και κοιοποιούν το δεδομένοι σος. Οι | ΑΝΟΙΓΜΑ                           |
|                                                                                                    |                                                                                                    | ■                                 |

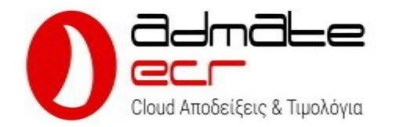

ΠΡΟΣΟΧΗ: Η παραπάνω διαδικασία καθώς και η εγγραφή μπορεί να πραγματοποιηθεί από οποιαδήποτε συσκευή βρίσκεται εγκατεστημένη η εφαρμογή Admate Ecr ακόμα και χωρίς να είναι η συσκευή του τελικού πελάτη που θα γίνει χρήση της εφαρμογής. Αν πχ χρησιμοποιείτε μια εγκατάσταση Admate Ecr με λογαριασμό DEMO, μπορείτε πραγματοποιώντας αποσύνδεση να «θέσετε» την εφαρμογή σε πραγματική λειτουργία και να πραγματοποιήσετε την εγκατάσταση από εκεί..

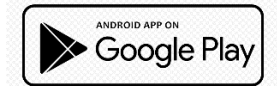

Εάν επιθυμείτε να μεταβείτε απ' ευθείας στην σελίδα της Admate Ecr στο Google Play, μπορείτε να ακολουθήσετε τον παρακάτω σύνδεσμο ή να «Σκανάρετε» τον κώδικα QR παρακάτω

## Απ' ευθείας μετάβαση

https://play.google.com/store/apps/details?id=com.simplypos.admate

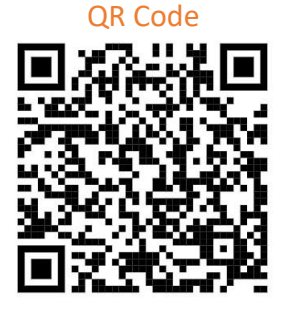

Βήμα 2 Εγγραφή νέου χρήστη (1 Λεπτό) 1. Απενεργοποίηση DEMO MODE 2. Έναρξη εγγραφής

Συμπληρώστε τα στοιχεία 1,2,3,4 και πιέστε Εγγραφή (5) Αφού επιβεβαιώσετε το Email σας ακολουθώντας τον σύνδεσμο που λάβατε πιέστε είσοδος.

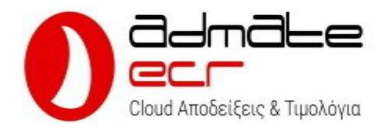

| Admate                                                 |                                | You've Got Mail!                                                                                         |
|--------------------------------------------------------|--------------------------------|----------------------------------------------------------------------------------------------------|
| 🖅 Email                                                | Εγγραφή                        | Παροκολώ ελέγξτε το ornail σες για να<br>εποληθεύσετε τον λογαριασμό σος                                 |
| 🔒 Κωδικός 🕜                                            | 1 🛞 Όνομα                      | ΕΙΣΟΔΟΣ                                                                                                  |
| Ξεχάσατε τον κωδικό σας:<br>Είσοδος                    | 2 🔁 Email                      | Επιβεβαιώστε το ΕκασίΙ σας<br>ακολουθώντας τον σύνδεσμο<br>του ΕκασίΙ επιβεβαίωσης και<br>πιέστε Είσοδος |
| Δεν έχετε λογαριασμό; <mark>Εγγραφή</mark><br><b>2</b> | 3 🔒 Κωδικός 💿                  |                                                                                                    |
|                                                        | <b>4</b> 🗍 Κινητό              |                                                                                                    |
|                                                        | 5                              |                                                                                                    |
|                                                        | Εγγραφή                        |                                                                                                    |
| 1                                                      | Εχετε ήδη λογαριασμό ; Είσοδος |                                                                                                    |
| 1.0.0 Demo Mode                                        |                                | н ө «                                                                                                    |

# Ακολουθήστε τον σύνδεσμο για να επιβεβαιώσετε το Email σας

# Επιτυχής επιβεβαίωση, επιστρέψτε στην εφαρμογή για να συνδεθείτε με το Email και τον κωδικό που ορίσατε στο 1° βήμα

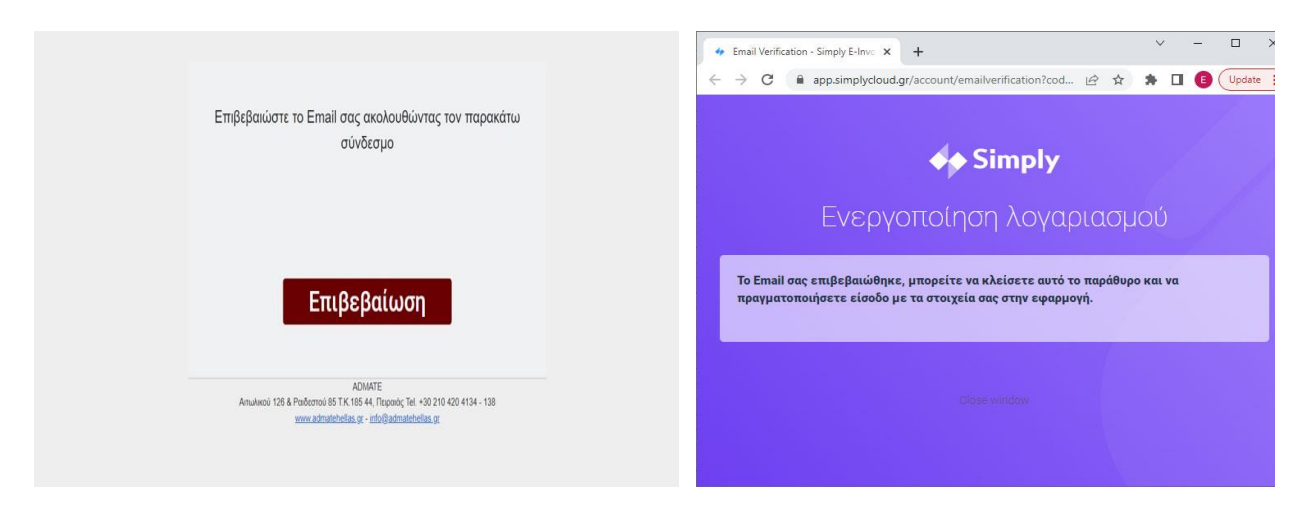

Βήμα 3 Πρώτη είσοδος στην υπηρεσία & ενεργοποίηση (1 Λεπτό)

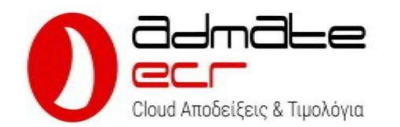

1 & 2. Εισάγετε το Email και τον κωδικό που δηλώσατε κατά την εγγραφή σας

### Elooba Calledore Calledore Cal

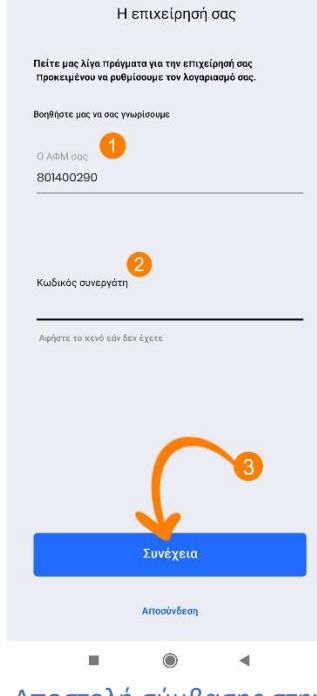

Εισάγετε τον ΑΦΜ του Τελικού

t 🗐 🎓 💵

χρήστη (1) και τον κωδικό

συνεργάτη (2)

15:06 吳 🗉 🗚 🗛 🕙

Αποστολή σύμβασης στην Simply Εξετάστε τα στοιχεία και ενεργοποιήστε το κουμπί αποδοχής και πιέστε Συνέχεια

| 15:06                                                          | t (■ 🗢 III). |
|----------------------------------------------------------------|--------------|
| Η επιχείρησή σας                                               |              |
| Ανταποκρίνονται οι παρακάτω πληροφορίες στ<br>επιχείρησή σας : | เทุง         |
| Επωνυμία επιχείρησης<br>SIMPLY ΗΛΕΚΤΡΟΝΙΚΕΣ ΥΠΗΡΕΣΙΕΣ Μ        | ονοπροι      |
| Επάγγελμα<br>ΔΙΑΘΕΣΗ ΕΠΙΓΡΑΜΜΙΚΟΥ (ON LINE) Λ                  | ογισμικο     |
| Διεύθυνση<br>ΛΕΩΦΟΡΟΣ ΘΗΒΩΝ 339                                |              |
| Πόλη<br>ΑΙΓΑΛΕΩ                                                |              |
| Ταχ. Κωδικός<br>12243                                          |              |
| Δ.Ο.Υ.<br>ΑΙΓΑΛΕΩ                                              |              |
|                                                                |              |
| Ορους χρήσης                                                   |              |
| Αποδοχή και συνέχεια                                           |              |
|                                                                | £            |
| Ενεργοποίηση & Συ                                              | νέχεια       |

1 Επιβεβαίωση διεύθυνσης κεντρικού, 2 Ορισμός διεύθυνσης υποκαταστήματος (Αν υπάρχει)

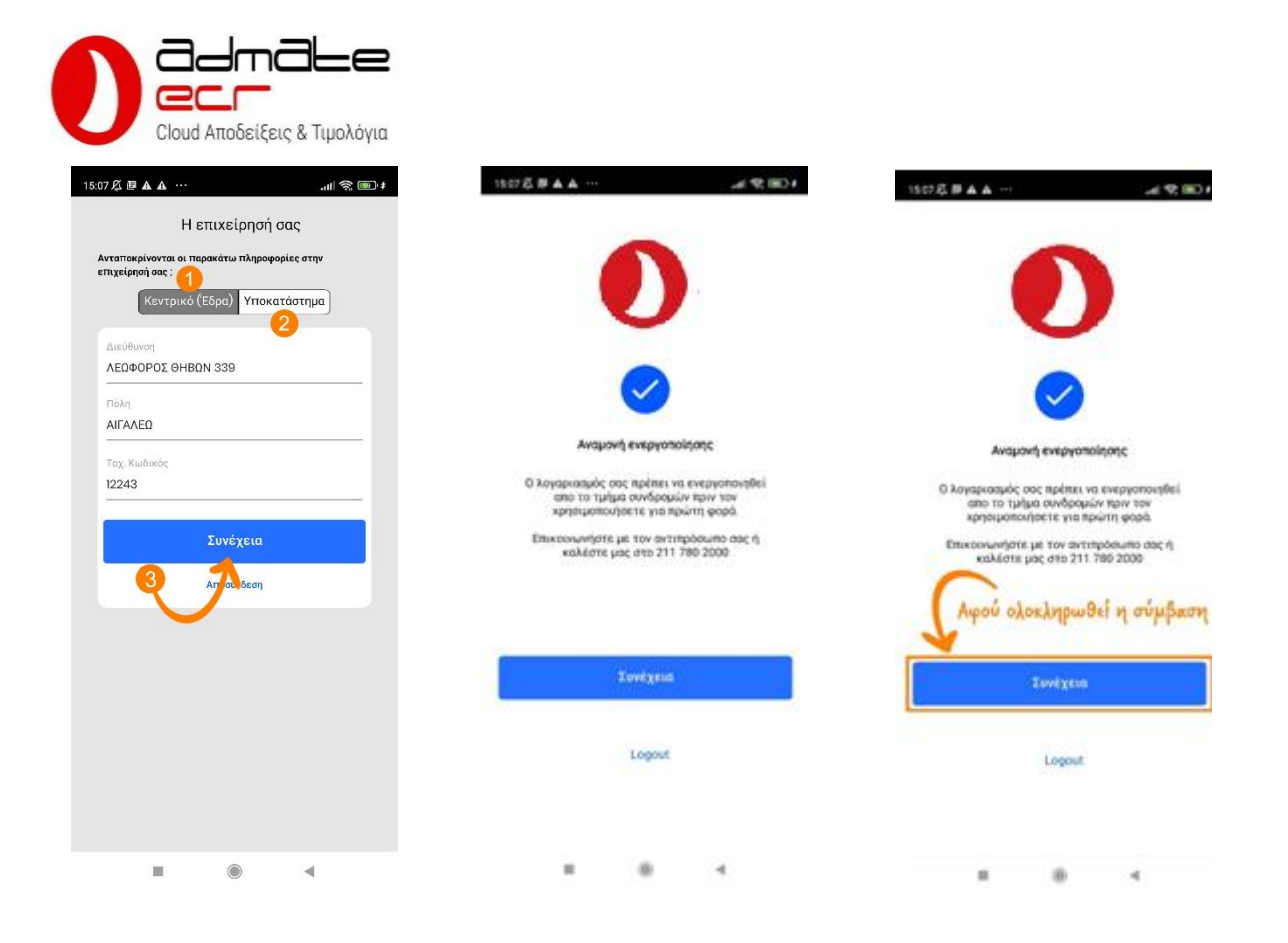

## Βήμα 4 Υπογραφή & αποστολή της σύμβασης ΥΠΑΗΕΣ

Κατά την εγγραφή και την πρώτη είσοδο του τελικού χρήστη στην υπηρεσία Admate Ecr, καταρτίζεται η σύμβαση / εξουσιοδότηση ΥΠΑΗΕΣ (Με τη σύμβαση αυτή, ο τελικός πελάτης / χρήστης αποδέχεται την παροχή της υπηρεσίας και εξουσιοδοτεί την Admate να διαβιβάζει στην ΑΑΔΕ τα εκδιδόμενα στοιχεία.)

Η σύμβαση πρέπει να υπογραφεί από τον Νόμιμο εκπρόσωπου του πελάτη (Από τον Ίδιο αν είναι Ατομική επιχείρηση ή από τον/τους Διαχειριστές αν πρόκειται για εταιρία) καθώς και να σφραγιστεί από τον τελικό χρήστη ενώ στην συνέχεια να αποσταλεί στο <u>KYC@simplycloud.gr</u> προκειμένου να ολοκληρωθεί η διαδικασία της ενεργοποίησης.

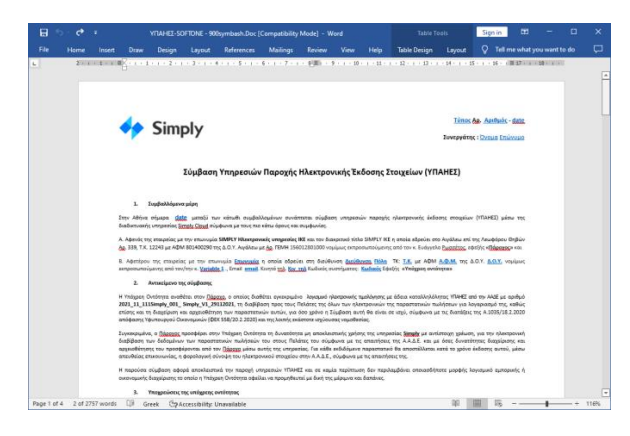

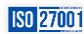

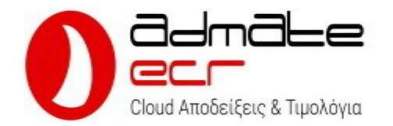

# Βήμα 5 Εξουσιοδότηση Ηλεκτρονικής τιμολόγησης στο Taxis (Απαιτείται για την έναρξη λειτουργίας)

Προκειμένου να ολοκληρωθεί η διαδικασία ενεργοποίησης και για να είναι εφικτή η δημιουργία παραστατικών από τις υποδομές Simply CLOUD απαιτείται η εισαγωγή εξουσιοδότησης παρόχου ηλεκτρονικής τιμολόγησης.

| 1   Fe                          | νική Γραμματεία Πληροφορι 🗙 🕂                                       |                                                        |                                 |                                     |                                              | ~               | -           |        | × |
|---------------------------------|---------------------------------------------------------------------|--------------------------------------------------------|---------------------------------|-------------------------------------|----------------------------------------------|-----------------|-------------|--------|---|
| $\leftrightarrow$ $\rightarrow$ | C 🗎 gsis.gr                                                         |                                                        |                                 |                                     | @ ☆                                          | *               | <b>1</b> () | Update |   |
|                                 | Γενική Γραμματεία<br>Πληροφοριακών Συστημάτων<br>Δημόσιας Διοίκησης | Αναζήτηση                                              |                                 |                                     | ΕΛΛΗΝΙΚΗ Δ<br>Υπουργείο Φητ<br>Διακυθέρνησης | ΔΗΜΟΚΡ<br>Νακής | PATIA       |        | ĺ |
|                                 | Υπηρεσίες προς ΔΗΜΟΣΙΑ ΔΙΟΙΚΗΣΗ ~                                   | ΠΟΛΙΤΕΣ & ΕΠΙΧΕΙΡΗΣΕΙΣ 🗸                               | Συνεργαζόμενοι Φορείς           | myTaxisNet 🔊                        | 9 8                                          | MEN             | w≡          |        |   |
|                                 | 2                                                                   | 5 χρόνια ΓΓΠΣ 25 χρόνια                                | πρωτοπορίας !!!»                |                                     |                                              |                 |             |        |   |
|                                 | δείτε το ΤΕΛΕΥΤΑΙΑ ΝΕΑ της ΓΓΠΣ ΔΔ                                  | <u>25mm /</u>                                          | Δράσ                            | σεις της Γ.Γ.Π.Σ.Δ                  | .Δ. στην 86η Δ                               | ΔEΘ             |             |        |   |
|                                 | ΥΠΗΡΕΖΙΕΣ ΠΡΟΣ<br>ΔΗΜΟΣΙΑ ΔΙΟΙΚΗΣΗ                                  |                                                        | ΊΙΧΕΙΡΗΣΕΙΣ                     |                                     |                                              |                 |             |        |   |
|                                 | < Κέντρο Διαλειτουργικότητας (ΚΕΔ)                                  | 👌 Εθνικό Μητρώο Επικοινων                              | ίας                             | e-Παράβολο                          |                                              |                 |             |        |   |
|                                 | Ενιαίο Κυβερνητικό νέφος<br>(Υπηρεσίες G-Cloud)                     | Υπηρεσίες με εξ αποστάσει<br>(myKEPlive, myEFKAlive, r | ως εξυπηρέτηση<br>nvOAEDlive) 😭 | Néa Ynnpesia<br>mySynigoroslive - u | αποιακό σαντεβι                              | ούναα           |             |        |   |

1. Συνδεόμαστε στο gsis.gr και επιλέγουμε myTaxisNet https://www.gsis.gr

| έι παλα    | ×                | +           |                                                                                                    | V | -   |        | × |
|------------|------------------|-------------|----------------------------------------------------------------------------------------------------|---|-----|--------|---|
| ← → C ■ 10 | ogin.gsis.gr/myl | login/login | sp?bmctx=1DB55AB50C08F2B418903DE4EB7466AD47038BC455E3989EA8281EB28CE52BC68ccontextType=exte 🗣 🖻 🛧                     | * | . 0 | Update |   |
|            |                  |             |                                                                                                    |   |     |        |   |
|            |                  |             |                                                                                                    |   |     |        |   |
|            |                  |             | Όνομα χρήστη<br>User                                                                                                  |   |     |        |   |
|            | 1                | -           | ωδικό πρόσβασης                                                                                                    |   |     |        |   |
|            |                  |             |                                                                                                    |   |     |        |   |
|            |                  |             | Απαγορεύεται η μη εξουσιοδοτημέση χρήση αυτής της τοποθεσίας.<br>η οποία μπορεί να επιφέρει αστική και πουνική δίωθη. |   |     |        |   |
|            |                  |             | "Το έργο συγχρηματοδοτείται από το Ευρωπαϊκό Τομείο Περιφερειακής Ανάπτυξης (ΕΤΠΑ) και από Εθνικούς πόρους."          |   |     |        |   |
|            |                  |             |                                                                                                    |   |     |        |   |

 Πραγματοποιούμε σύνδεση στο Taxis με τα στοιχεία του πελάτη / χρήστη των υπηρεσιών. Έπειτα από επιτυχημένη είσοδο, μπορείτε να μεταβείτε απ ευθείας στις εξουσιοδοτήσεις ακολουθώντας τον παρακάτω σύνδεσμο.

https://www1.aade.gr/taxisnet/mytaxisnet/protected/authorizations.htm?tab=r

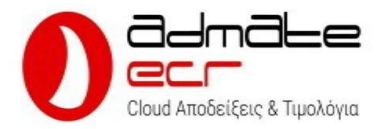

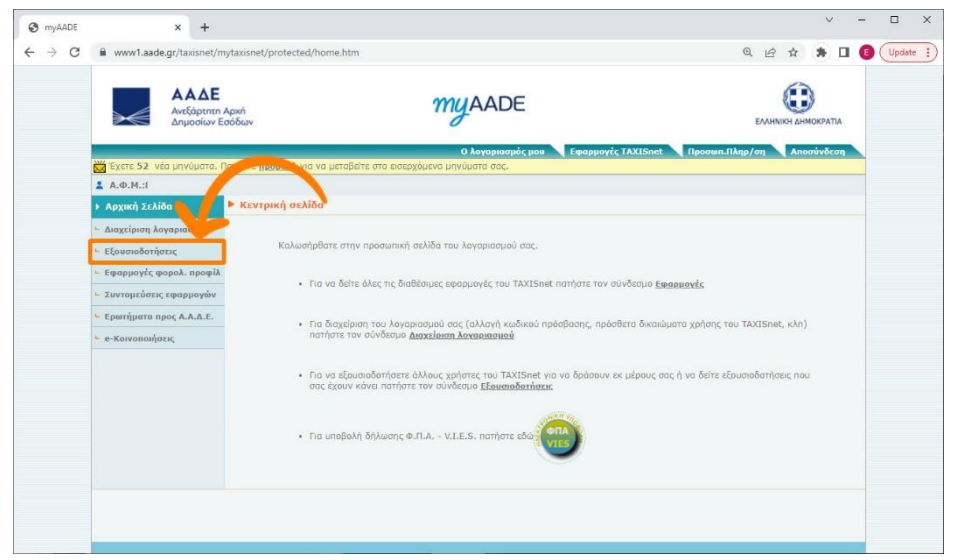

3. Από την αρχική σελίδα του Taxis, επιλέγουμε Εξουσιοδοτήσεις από το αριστερό μενού επιλογών

| it myAADE                       | × +                                                                  |                                                            |                                                  | ~               |          |
|---------------------------------|----------------------------------------------------------------------|------------------------------------------------------------|--------------------------------------------------|-----------------|----------|
| $\leftrightarrow \rightarrow c$ | www1.aade.gr/taxisnet/                                               | mytaxisnet/protected/authorizations.htm                    |                                                  | Q & # <b>1</b>  | E Update |
|                                 | Ακάδε<br>Ανεξόρτητη<br>Δημοσίων Ε                                    | Αρκή<br>αόδων                                              | Κάτω-Κάτω στην<br>σελίδα εξουσιοδοτήσεων         |                 |          |
|                                 | 🛓 A.Ф.М.:E                                                           |                                                            | Ο λογαριασμός μου Εφαρμογές TAXISnet Προσωπ.Πλης | /ση Αποσύνδεση  |          |
|                                 | Αρχική Σελίδα                                                        | Διαχείριση εξουσιοδοτήσεων                                 |                                                  |                 |          |
|                                 | Διαχείριση λογαριασμού                                               |                                                            |                                                  |                 |          |
|                                 | <ul> <li>Εξουσιοδοτήσεις</li> <li>Εφαρμογές φορολ. προφίλ</li> </ul> | Έχω εξουσιοδοτήσει Με έχουν εξουσιο                        | τήσε                                             | οήθεια >        |          |
|                                 | <ul> <li>Συντομεύσεις εφαρμογών</li> </ul>                           | Λογιστές - Λογιστικά γραφεία                               |                                                  | <b></b>         |          |
|                                 | <ul> <li>Ερωτήματα προς Α.Α.Δ.Ε.</li> </ul>                          | Αντικείμενο εξ/σης Α                                       | Μ Λογιστής/Λογ. γραφείο Κατάσταση Ημ/νία εξ/ση   | ς Ενέργειες     |          |
|                                 | 🖕 e-Κοινοποιήσεις                                                    | Διαχείριση Δηλώσεων<br>Φ.Π.ΑVIES                           | Δεν έχω κάνει εξουσιοδότηση                      | Νέα<br>Ιστορικό |          |
|                                 |                                                                      | Διαχείριση Δηλώσεων<br>Μισθώσεων                           | Δεν έχω κάνει εξουσιοδότηση                      | Νέα<br>Ιστορικό |          |
|                                 |                                                                      | Βεβαιώσεις Αποδοχών<br>Ιδιωτικού Τομέα                     | Δεν έχω κάνει εξουσιοδότηση                      | Νέα<br>Ιστορικό |          |
|                                 |                                                                      | Διαχείριση Δηλώσεων<br>Φ.Μ.Α.Π.                            | Δεν έχω κάνει εξουσιοδότηση                      | Νέα<br>Ιστορικό |          |
|                                 |                                                                      | Διαχώριση<br>Ηλεκτρονικών Βιβλίων                          | Δεν έχω κάνει εξουσιοδότηση                      | Νέα<br>Ιστορικό |          |
|                                 |                                                                      | Δηλώσεις Φόρου<br>εισοδήματος Φυσικών<br>Προσώπων Ε1,Ε2,Ε3 | Δεν έχω κάνει εξουσιοδότηση                      | Νέα<br>Ιστορικό |          |
|                                 |                                                                      | Διαχείριση Δηλώσεων<br>Κ.Β.Σ.                              | Δεν έχω κάνει εξουσιοδότηση                      | Νέα<br>Ιστορικό |          |

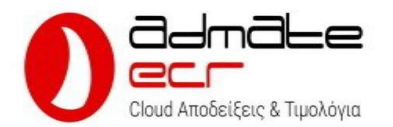

4. Μόλις φορτώσει η σελίδα των Εξουσιοδοτήσεων, προχωράμε στο κάτω – κάτω μέρος της σελίδας μέχρι να βρούμε την ενότητα Πάροχοι ηλεκτρονικής τιμολόγησης (Βλέπε επόμενη εικόνα)

| Nauniar Topolinary     Large and the Large and the Large and the Large and the Large and Large and L                                                                                                    | → C ■ www1.aade.gr/taxisnet | /mytaxisnet/protected/authorizations.htm                    |                             | 0. 12 ☆ 第              | Update :) |
|----------------------------------------------------------------------------------------------------|-----------------------------|-------------------------------------------------------------|-----------------------------|------------------------|-----------|
| Adargationary Androacew     Adargationary Androacew     Adargationary Androacew     Adargationary Androacew       Adargationary Androacew     Adargationary Androacew     Adargationary Androacew     Adargationary Androacew       Adargationary Androacew     Adargationary Androacew     Adargationary Androacew     Adargationary Androacew       YineBohh     YineBohh     Adargationary Androacew     Adargationary Androacew     Main       YineBohh     YineBohh     Adargationary Androacew     Adargationary Androacew     Main       YineBohh     YineBohh     Adargationary Androacew     Adargationary Androacew     Main       YineBohh     YineBohh     Adargationary Androacew     Adargationary Androacew     Main       YineBohh     YineBohh     Adargationary Androacew     Adargationary Androacew     Main       YineBohh     Adargationary Androacew     Adargationary Androacew     Adargationary Androacew     Main       YineBohh     Adargationary Androacew     Adargationary Androacew     Adargationary Androacew     Main       Adargationary Androacew     Adargationary Androacew     Adargationary Androacew     Main       Adargationary Androacew     Adargationary Androacew     Adargationary Androacew     Main       Adargationary Androacew     Adargationary Androacew     Adargationary Androacew     Main       Adargationary Androac                                                                                                    |                             | Νομικών Προσώπων                                            |                             | Ιστορικο               | -         |
| Adapticional Anhobanewi<br>Michieurovi<br>Michieurovi<br>Michieurovi<br>Michieurovi<br>Michieurovi<br>Michieurovi<br>Autoritationi<br>Anhobani Takouci<br>Anhobani Takouci<br>Anhobani Takouci<br>Anhobani Takouci<br>Anhobani Takouci<br>Anhobani Takouci<br>Anhobani Takouci<br>Anhobani Takouci<br>Anhobani Takouci<br>Benezowi orde Xulpani<br>Antoritationi<br>Antoritationi<br>Antorita |                             | Διαχείριση Δηλώσεων<br>Ακινήτων                             | Δεν έχω κάνει εξουσιοδότηση | <u>Νέα</u><br>Ιστορικό |           |
| Xuapartic dn/klaar;         dav kgu kdva ifguanöönnan         Ittia<br>Jansauka           Yingbah;         dav kgu kdva ifguanöönnan         Ittia<br>Jansauka           Adviorn Tkaur;         dav kgu kdva ifguanöönnan         Ittia<br>Jansauka           Adviorn Tkaur;         dav kgu kdva ifguanöönnan         Ittia<br>Jansauka           Adviorn Tkaur;         dav kgu kdva ifguanöönnan         Ittia<br>Jansauka           Adviorn Tkaur;         dav kgu kdva ifguanöönnan         Ittia<br>Jansauka           Adviorn Thingsuw<br>Energroupic (Gen/kdvang);         dav kgu kdva ifguanöönnan         Ittia<br>Jansauka           OCN - Egifikkaenkeig<br>Zuufgloong Energepic<br>Reported cer<br>Reported cer<br>Report                                                                                                    |                             | Διαχείριση Δηλώσεων<br>Βραχυχρόνιας<br>Μίσθωσης             | Δεν έχω κάνει εξουσιοδότηση | Νέα<br>Ιστορικά        |           |
| Yinddah     Yinddah     Asir Skunsking     Ser Skunsking     Ser Skunsking       E köldersar vord Valoo     Asir Skunsking     Ser Skunsking     Ser Skunsking       E köldersar vord Valoo     Asir Skunsking     Ser Skunsking     Ser Skunsking       E köldersar vord Valoo     Asir Skunsking     Ser Skunsking     Ser Skunsking       E köldersar vord Valoo     Asir Skunsking     Ser Skunsking     Ser Skunsking       E köldersar vord Valoo     Asir Skunsking     Ser Skunsking     Ser Skunsking       E köldersar vord Valoo     Asir Skunsking     Ser Skunsking     Ser Skunsking       E köldersar vord Valoo     Asir Skunsking     Ser Skunsking     Ser Skunsking       E köldersar vord Valoo     Asir Skunsking     Ser Skunsking     Ser Skunsking       E köldersar vord Valoo     Asir Skunsking     Ser Skunsking     Ser Skunsking       E köldersar vord Valoo     Asir Skunsking     Ser Skunsking     Ser Skunsking       E köldersar vord Valoo     Asir Skunsking     Ser Skunsking     Ser Skunsking       E köldersar vord Valoo     Asir Skunsking     Ser Skunsking     Ser Skunsking       E köndersar vord Valoo     Asir Skunsking     Ser Skunsking     Ser Skunsking       E köndersar vord Valoo     Asir Skunsking     Ser Skunsking     Ser Skunsking       E köndersar vord Valoo                                                                                                    |                             | Χωριστές Δηλώσεις                                           | Δεν έχω κάνει εξουσιοδότηση | Νέα<br>Ιστορικό        |           |
| Δήλους         Δείν         Δεν έχω κάνει εξουσοδότηση         Νέα<br>Ισποαικά           Δοιχάριση Απήσεων<br>Επιστροφίς Πλι Από         Δεν έχω κάνει εξουσοδότηση         Νέα<br>Ισποαικά           Δαιχάριση Απήσεων<br>Επιστροφίς Πλι Από         Δεν έχω κάνει εξουσοδότηση         Νέα<br>Ισποαικά           Δαιχάριση Απήσεων<br>Επιστροφίς Πλι Από         Δεν έχω κάνει εξουσοδότηση         Νέα<br>Ισποαικά           Ο(Γ) - Εξιδικαστικός<br>Συμβίθοισης         Δεν έχω κάνει εξουσοδότηση         Νέα<br>Ισποαικά           Ο(Γ) - Εξιδικαστικός<br>Συμβίθοισης         Δεν έχω κάνει εξουσοδότηση         Νέα<br>Ισποαικά                                                                                                    |                             | Υποβολή<br>Γνωστοποιήσεων<br>Εκθέσεων ανά Χώρα              | Δεν έχω κάνει εξουσιοδότηση | Νέα<br>Ιστορικό        |           |
| Δαχτάριση Απότεων<br>χώσες της Ε.Ε.         Δεν έχω κάνει εξαυσιοδότηση         Νέα<br>Ισταταικά           Δαχτάριση Απότεων<br>Λώσιος Τός Ε.Ε.         Δεν έχω κάνει εξαυσιοδότηση         Νέα<br>Ισταταικά           Ο ΟΥ - Εξυδιαστικός<br>Συμβιθοσμός<br>Προστοίος<br>Προστοίος<br>Γιροστοίος         Δεν έχω κάνει εξαυσιοδότηση         Νέα<br>Ισταταικά                                                                                                    |                             | Δήλωση Τέλους<br>Ανακύκλωσης                                | Δεν έχω κάνει εξουσιοδότηση | Νέα<br>Ιστορικό        |           |
| Додугатать литопезии         Даги Хрин Кули Кариалоботгата         Най<br>Ілизаний           DCW - Εξυδικαστικός<br>Συμβιθατικός         Даги Хрин Кули Кариалоботгата         Най<br>Ілизаний           Добласть Бокровойс<br>Проотогосс<br>ПЕриВиконгсь         Даги Хрин Кули Кариалоботгата         Най<br>Ілизаний                                                                                                    |                             | Διαχείριση Αιτήσεων<br>Επιστροφής ΦΠΑ από<br>χώρες της Ε.Ε. | Δεν έχω κάνει εξουσιοδότηση | Νέα<br>Ιστορικό        |           |
| OCW - EEGLAssemikić,         Δεν έχω κάνει εξουσιοδότηση         Ηδά           Συμβιθοτμός,         Γιασιαικά         Ιστοαικά           Δηλύους, Είνοφοράς,         Δεν έχω κάνει εξουσιοδότηση         Νδά           Προστοίος,         Δεν έχω κάνει εξουσιοδότηση         Νδά                                                                                                    |                             | Διαχείριση Αιτήσεων<br>Ρύθμισης Οφειλών                     | Δεν έχω κάνει εξουσιοδότηση | Νέα<br>Ιστορικό        |           |
| Δηλώσεις Εισφορός Δεν έχω κάνει εξευσποδότηση Νέα<br>Προπτοιός Δεν έχω κάνει εξευσποδότηση Ιστερικά<br>Περιβάλλωτος                                                                                                    |                             | ΟCW - Εξωδικαστικός<br>Συμβιβασμός                          | Δεν έχω κάνει εξουσιοδότηση | Νέα<br>Ιστορικό        |           |
|                                                                                                    |                             | Δηλώσεις Εισφοράς<br>Προστασίας<br>Περιβάλλοντος            | Δεν έχω κάνει εξουσιοδότηση | Νέα<br>Ιστορικό        |           |

5. Στην ενότητα Πάροχοι Ηλεκτρονικής Τιμολόγησης, επιλέγουμε Νέα για να εισάγουμε την εξουσιοδότηση προς την SIMPLY

| S myAADE ← → C | × +                                         | ytaxisnet/protected/grantEinvoiceProviderAuthorization.htm                                                                                                    | Q. (c) \$                               | * 0                  | 0 | Upda | te 1 |
|----------------|---------------------------------------------|----------------------------------------------------------------------------------------------------|-----------------------------------------|----------------------|---|------|------|
|                | ΑΑΔΕ<br>Ανεξάρτητη Α<br>Δημοσίων Εσ         | Apuń <u>my</u> AADE                                                                                                    |                                         | OKPATIA              |   |      |      |
|                |                                             | Ο λογαριασμός μου Εφαρμογές TAXISnet Προσ                                                                                                    | σωπ.Πληρ/ση Αποσ                        | ກມ່າທີ່ຂອງ           |   |      |      |
|                | Α.Φ.Μ.3                                     | Διαχείριση εξουσιοδοτήσεων / Νέα εξουσιοδότηση                                                                                                    |                                         |                      |   |      |      |
|                | <ul> <li>Διαχείριση λογαριασμού</li> </ul>  |                                                                                                    |                                         |                      |   |      |      |
|                | <ul> <li>Εξουσιοδοτήσεις</li> </ul>         | Νέα εξουσιοδότηση σε Πάροχο Ηλ. Τιμολόγησης                                                                                                    | Βοήθει                                  | ια                   |   |      |      |
|                | - Εφαρμογές φορολ. προφίλ                   | Παρακαλούμε αισάγετε τον ΑΦΜ του Πάροχου Ηλ. Τιμολόγησης που θέλετε να εξουσιοδοτήσετε. Η<br>εξουσιοδότοσο επόνη Βόση δάλωσης που ορέσει να μησθληθεί αυτός δέσε (10) ομερών από το | Από αυτή τη σελίδ<br>να εξουσιοδοτήσετ  | α μπορείτ<br>τε έναν | 2 |      |      |
|                | <ul> <li>Συντομεύσεις εφαρμογών</li> </ul>  | οχετική σύναψη σύμβασης σύμφωνα τη παρ. 3 του άρθρου 6 της Α 1035 / 2020. Ο<br>εξοιμοδατούμενος θα μηρογί για γοι τη ταχίζεται το λογιοισμό της.                                    | Πάροχο Ηλ. Τιμολά<br>να χρησιμοποιεί τα | TAXISne              | t |      |      |
|                | <ul> <li>Ερωτήματα προς Α.Α.Δ.Ε.</li> </ul> | AΦM : 801400290                                                                                                    | The notopic point                       |                      |   |      |      |
|                | <ul> <li>e-Κοινοποιήσεις</li> </ul>         | Σχόλια :                                                                                                    |                                         |                      |   |      |      |
|                |                                             | and Appled characteristic                                                                                                    |                                         |                      |   |      |      |
|                |                                             |                                                                                                    |                                         |                      |   |      |      |
|                |                                             |                                                                                                    |                                         |                      |   |      |      |
|                |                                             |                                                                                                    |                                         |                      |   |      |      |
|                |                                             |                                                                                                    |                                         |                      |   |      |      |
|                |                                             |                                                                                                    |                                         |                      |   |      |      |
|                |                                             |                                                                                                    |                                         |                      |   |      |      |
|                |                                             |                                                                                                    |                                         |                      |   |      |      |
|                |                                             |                                                                                                    |                                         |                      |   |      |      |

6. Στο πεδίο ΑΦΜ (1) εισάγουμε το ΑΦΜ της SIMPLY 801400290 και στην συνέχεια πατάμε το κουμπί Καταχώρηση εξουσιοδότησης (2)

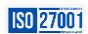

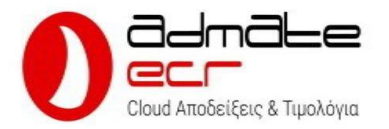

| myAADE  | × +                            |                                                                                                    |                               |                                    |                     |                 |                      | ~      | -    |        |    |
|---------|--------------------------------|----------------------------------------------------------------------------------------------------|-------------------------------|------------------------------------|---------------------|-----------------|----------------------|--------|------|--------|----|
| → C 🕯 w | ww1.aade.gr/taxisnet           | /mytaxisnet/protected/authorizatio                                                                             | ons.htm?tab=r                 |                                    |                     | Q               | @ ☆                  |        |      | E Upda | st |
| >       | ΑΑΔΕ<br>Ανεξόρτητα<br>Δημοσίων | Αρκή<br>Εσόδων                                                                                                 | γ                             | NYAADE                             |                     | E               |                      | ократи |      |        |    |
| ± 4.0   | M.:801400290 - 51              | ΙΜΡΙ Υ ΗΛΕΚΤΡΟΝΙΚΕΣ ΥΠΗΡΕΣΙ                                                                                    | τές μονοπρογ                  | Ο λογαριασμός μου Εφ<br>ΟΠΗ Τ.Κ.Ε. | αρμογές TAXISne     | t Προσωπ.Πληρ/σ | η Απο                | σύνδεσ |      |        |    |
| Apxil   | κή Σελίδα                      | Διαχείριση εξουσιοδοτήσ                                                                                        | EWV                           |                                    |                     |                 |                      |        |      |        |    |
| - Διαχε | ίριση λογαριασμού              |                                                                                                    |                               |                                    |                     |                 | $\sim$               |        |      |        |    |
| - Eξουσ | ποδοτήσεις                     | (i)                                                                                                    | <ul> <li>Ο Πάροχος</li> </ul> | SIMPLY ΗΛΕΚΤΡΟΝΙΚΕΣ ΥΙ             | <b>ΤΗΡΕΣΙΕΣ ΜΟΝ</b> | ΙΟΠΡΟΣΩΠΗ ΟΚ    |                      |        |      |        |    |
| - Εφαρ  | μογές φορολ. προφί)            |                                                                                                    | I.Κ.Ε. με ΑΦ                  | >M 801400290 εξουσιοδοτ            | ήθηκε.              | 323             |                      |        |      |        |    |
| - Συντα | υμεύσεις εφαρμογών             |                                                                                                    |                               |                                    |                     |                 | άθεια >              |        | _    |        |    |
| - Ерент | ήματα προς Α.Α.Δ.Ε.            | Ένα εξουσιοδοτήσει Με ένου                                                                                     | ιν εξουσιοδοτόσει             |                                    |                     | ы               | ntocia >             |        | -    |        |    |
| - e-Kor | νοποιήσεις                     |                                                                                                    |                               |                                    |                     |                 |                      |        |      |        |    |
|         |                                | Λογιστές - Λογιστικά γρ                                                                                        | ραφεία                        |                                    | 72 040              |                 |                      | _      | r II |        |    |
|         |                                | Αντικείμενο εξ/σης                                                                                             | ΑΦΜ                           | Λογιστής/Λογ. γραφείο              | Κατάσταση           | Ημ/νία εξ/σης   | Ενέργε               | EIEς   |      |        |    |
|         |                                | Διαχείριση Δηλώσεων<br>Φ.Π.ΑVIES                                                                               |                               | Δεν έχω κάνει εξ                   | ουσιοδότηση         |                 | <u>Νέα</u><br>Ιστορι | њ      |      |        |    |
|         |                                | Διαχείριση Δηλώσεων<br>Μισθώσεων                                                                               |                               | Δεν έχω κάνει εξ                   | ουσιοδότηση         |                 | <u>Nia</u><br>101001 | шео́   |      |        |    |
|         |                                | Βεβαιώσεις Αποδοχών<br>Ιδιωτικού Τομέα                                                                         |                               | Δεν έχω κάνει εξ                   | ουσιοδότηση         |                 | Νέα<br>Ιστορι        | жó     |      |        |    |
|         |                                | Δισχείριση Δηλώσεων<br>Φ.Μ.Α.Π.                                                                                |                               | Δεν έχω κάνει εξ                   | ουσιοδότηση         |                 | Νέα<br>Ιστορι        | ικά    |      |        |    |
|         |                                | and a second second second second second second second second second second second second second second second |                               |                                    |                     |                 |                      |        |      |        |    |
|         |                                | Δισχειριση<br>Ηλεκτρονικών Βιβλίων                                                                             |                               | Δεν έχω κάνει εξ                   | ουσιοδότηση         |                 | Νέα<br>Ιστορι        | ucó    |      |        |    |

 Στην συνέχεια, η εξουσιοδότηση ολοκληρώνεται και αναμένεται να γίνει η αποδοχή της από την SIMPLY.

Βήμα 6 Αποδοχή της εξουσιοδότησης από την Simply και έναρξη λειτουργίας (Γίνεται μέσα σε λίγα λεπτά)

Σε αυτό το σημείο και αν η σύμβαση έχει συμπληρωθεί και αποσταλεί στο τμήμα ενεργοποιήσεων, η αποδοχή της εξουσιοδότησης είναι άμεση (Συνήθως μέσα σε λίγα λεπτά) και η εφαρμογή αμέσως είναι σε θέση να εκδώσει νόμιμα παραστατικά.

Με την ολοκλήρωση αυτού του βήματος, ολοκληρώνεται και επί της ουσίας η ενεργοποίηση της Ταμειακής μηχανής Admate Ecr και το σύστημα είναι έτοιμο να εκδώσει νόμιμα παραστατικά όπως ΑΠΟΔΕΙΞΗ ΛΙΑΝΙΚΗΣ ΠΩΛΗΣΗΣ, ΑΠΟΔΕΙΞΗ ΠΑΡΟΧΗΣ ΥΠΗΡΕΣΙΩΝ, ΔΕΛΤΙΟ ΕΠΙΣΤΡΟΦΗΣ ΛΙΑΝΙΚΗΣ, ΤΙΜΟΛΟΓΙΟ, ΠΙΣΤΩΤΙΚΟ ΤΙΜΟΛΟΓΙΟ κλπ.

Κατά την έναρξη λειτουργίας του λογισμικού, στο σύστημα βρίσκονται προ εγκατεστημένα τα πιο δημοφιλή αρχεία και είναι έτοιμα για άμεση χρήση χωρίς ρυθμίσεις.

| Παραστατικά | Απόδειξη λιανικής πώλησης, Απόδειξη παροχής υπηρεσιών,   |
|-------------|----------------------------------------------------------|
|             | Δελτίο επιστροφής λιανικής, Τιμολόγιο πώλησης, Τιμολόγιο |
|             | παροχής υπηρεσιών και Πιστωτικό Τιμολόγιο                |

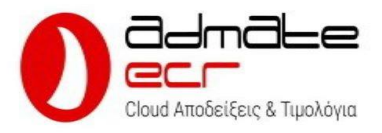

| Συντελεστές ΦΠΑ | 6% 13% 24% 36% και 0%                             |
|-----------------|---------------------------------------------------|
| Τρόποι πληρωμής | Μετρητά, Κάρτα και Πίστωση                        |
| Τμήματα         | Εμπορεύματα 6%, Εμπορεύματα 13%, Εμπορεύματα 24%, |
|                 | Εμπορεύματα 0% και Υπηρεσίες 24%                  |

Βήμα 7 – ΔΕΝ ΑΠΑΙΤΕΙΤΑΙ ΝΑ ΓΙΝΕΙ ΑΜΕΣΩΣ ΓΙΑ ΝΑ ΛΕΙΤΟΥΡΓΗΣΕΙ Η ΕΦΑΡΜΟΓΗ Admate Ecr Η δήλωση της σύμβασης ΥΠΑΗΕΣ στο MyDATA είναι μια διαδικασία που συνήθως γίνεται από τον λογιστή εντός της προθεσμίας που ορίζουν οι διατάξεις.

Για οτιδήποτε χρειαστείτε καθώς και για απορίες ή διευκρινήσεις, μην διστάσετε να επικοινωνήσετε μαζί μας τηλεφωνικώς στο **210 420 4134 - 8** ή μέσω email στο **info@admatehellas.gr** προκειμένου να σας καθοδηγήσουμε στην διαδικασία δήλωσης.

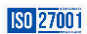